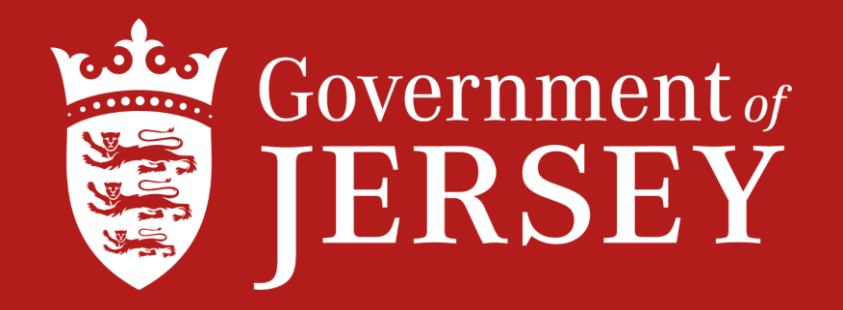

## Declaration Guide for Exports to a Third Country

Following Britain's exit from the EU there is now a Transition period until the end of 2020

On completion of the transition period Export requirements on goods being shipped to the EU from Jersey will commence, as the EU will be classed as a Third Country.

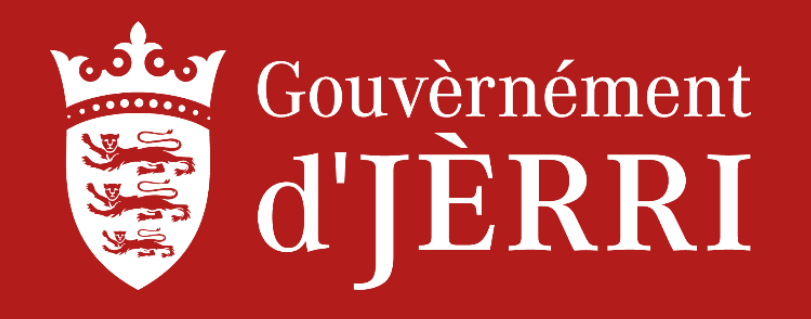

Where goods are exported **directly** from the Channel Islands to a place outside of the Customs territory, a digital export declaration will need to be submitted by the exporter or a clearance agent on CAESAR in advance of the corresponding export manifest. It will be necessary to attach the export declarations to the manifest.

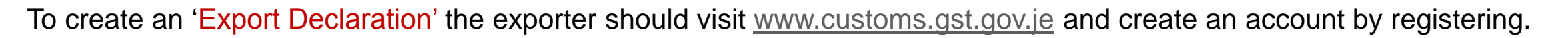

To Register - select the register option and proceed through the fields.

If you have an account already - Login and follow the guide.

| 🦉 gov.je          | Information and public services for t<br>L'înformâtion et les sèrvices publyis pouc | the Island of Jersey<br>or l'Île dé Jèrri | CAESAR login Register |
|-------------------|-------------------------------------------------------------------------------------|-------------------------------------------|-----------------------|
| Home   Contact us |                                                                                     |                                           |                       |
| Pay your Goo      | ds and Services T                                                                   | ax (GST) and customs o                    | duties                |
| I want to clear   | my goods through customs                                                            | or I want to                              | o claim relief        |
|                   | Continue                                                                            | Co                                        | ontinue               |

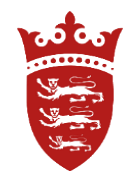

If you have a login and password - access the account by entering your user name and password, as shown below, then login.

60 05 20000

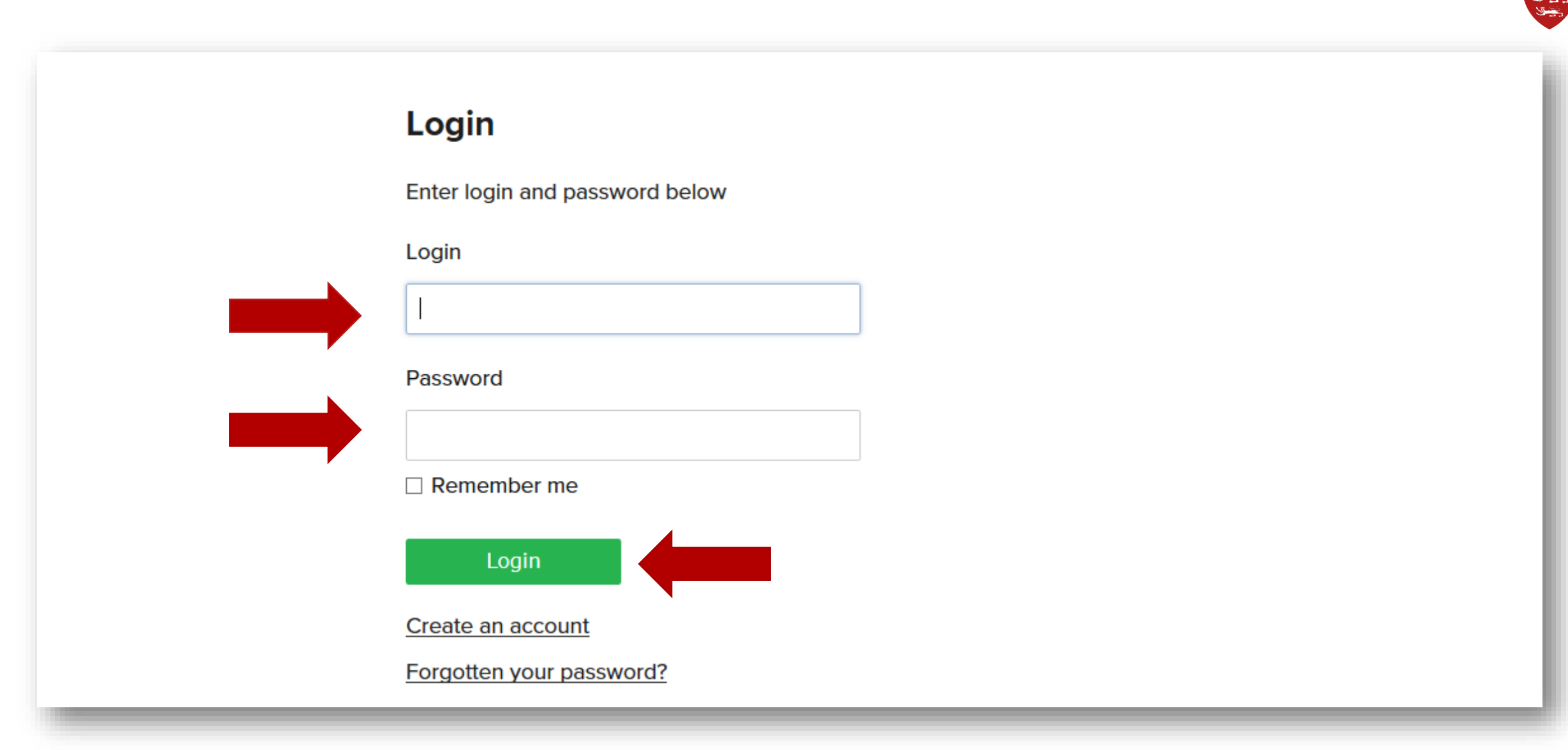

Once you have access to your account – there is a red bar at the top of the screen [as shown below] – click on the heading Export Declarations – click on this and a drop down menu will appear, then select Create Declaration.

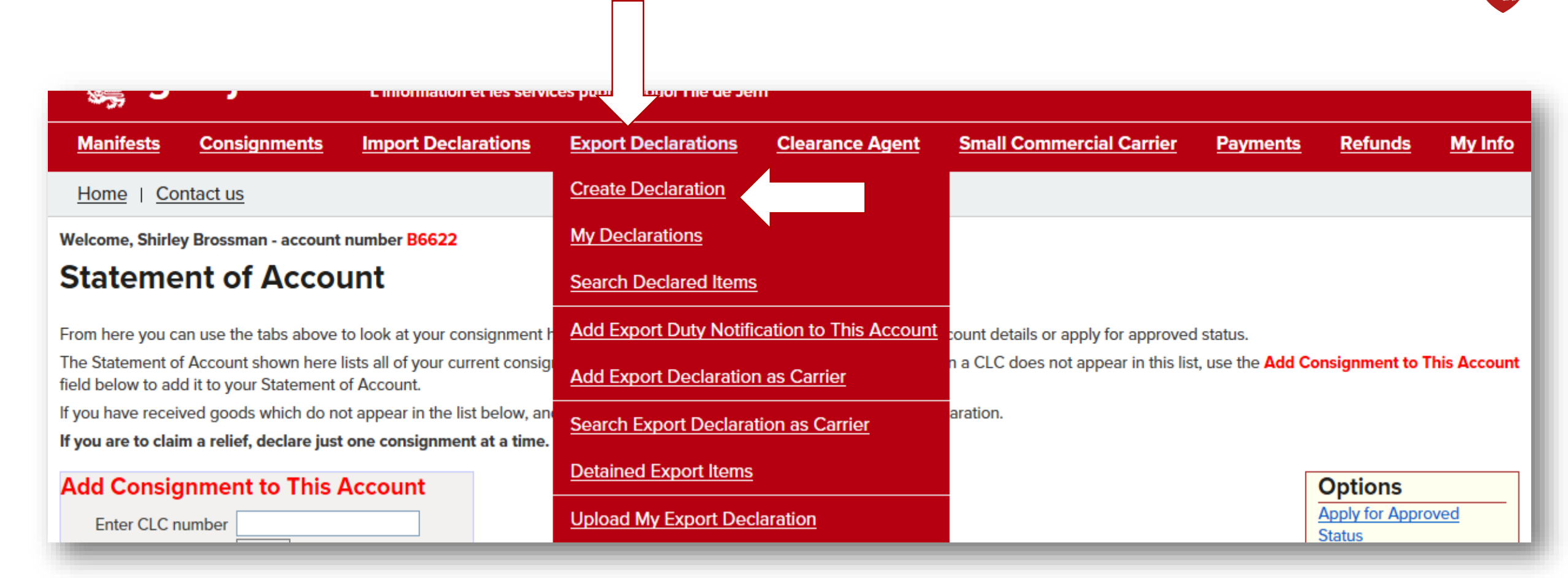

Export Declaration - Following fields to be completed:

- 1. EORI [Economic Operator number] if you have an EORI number complete this field, or leave it blank.
- 2. The seal number can be left blank, agents to be advised.
- 3. Reference box create your own reference number [Line ID] this number should retained and made available for the carrier / shipper.
- 4. The reference number and any supporting paperwork should be retained and presented to Customs upon request.
- 5. Once complete, proceed to declare the item[s], if more than one type of item a separate line should be declared for each item.
- 6. If you have created a 'Customer list' you can enter the EORI number, or the Name by selecting 'Find Customer'- shown below.

| reate Expo                                                                                                    | ort Declaration                                                                         |                                                                                                    |                                                                                                    |             |                           | -                        |
|----------------------------------------------------------------------------------------------------|-----------------------------------------------------------------------------------------|----------------------------------------------------------------------------------------------------|----------------------------------------------------------------------------------------------------|-------------|---------------------------|--------------------------|
| eclare Header                                                                                                   |                                                                                         |                                                                                                    |                                                                                                    | Fin         | d Customer                |                          |
| Declarant<br>Departure date<br>Shipper/Courier<br>Notes<br>Number                                               | (B6622) Creative Art<br>20/01/2020<br>[B6622] Creative Art<br>✓<br>(none)               | Reference<br>Office of exit<br>Payment method of<br>shipping/freight costs<br>Seal number<br>Identity of transport<br>Nationality of transport | 2020010-M14<br>[JER] Jersey  v<br>payment by credit card  BA3456<br>] United Kingdom (UK)  v        | Find        | S                         | earch                    |
| Consignor EORI<br>number<br>Consignor name<br>Address line 1<br>Address line 2<br>Postcode<br>Country of export | GB0000001564<br>Creative Art<br>10 Artist Way<br>Palette Road<br>JE3 1SB<br>[JE] Jersey | Consignee EORI<br>number<br>Consignee name<br>Address line 1<br>Address line 2<br>Postcode<br>Country of final                                 | Find Customer         Joe Bloggs         Orchid Bay         West Palm         2456         [US] USA | Joe I       | Bloggs :                  | Search                   |
| eclare item                                                                                                    | No countries of routing<br>Add country of routing                                       | destination                                                                                                    |                                                                                                    | Search Resu | Address<br>V<br>West Palm | EORI<br>Number<br>(none) |

Creating a 'Customer List' – this will speed up the process and populate the information for both the consignee or consignor when the EORI or Name is entered into the declaration field.

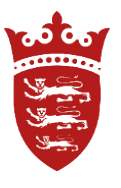

Go back to your home page and select - My Info - from the drop down menu select My Customers, complete the details then select Category [consignee or consignor] then add, then complete the following fields, save and close. [Add another by following the same process].

| Payments <u>Refunds My Info</u> | Search Customer         |                         |
|---------------------------------|-------------------------|-------------------------|
| My Details                      |                         | Options                 |
| Change My Password              | Type Details Joe Bloggs | Add                     |
| Apply for Approved Status       | Category [C] Consignee  |                         |
| Apply to Terminate Status       | Show Records 100        | Create Customer         |
| Request Change Details          | Search                  |                         |
| My Approved Status              |                         | EORI number             |
| Cuides Directives and Links     |                         | Address line 1          |
|                                 |                         | Address line 2          |
| My Customers                    |                         | Post code               |
|                                 |                         | Country                 |
|                                 |                         | Category 🖌              |
|                                 |                         | Save Save & Close Close |
|                                 |                         |                         |

Now complete the empty fields - if you have more than one type of item [e.g. – Tiles / Wood / Carpet - declare them separately and add the commodity code for the item/s being Exported to a Third Country.

Finding the Commodity code – All exported goods to a Third Country must be declared with a Commodity Code. There is a link to the <u>UK Trade Tariff</u> where you will find the code.

There is a classification email address on the webpage if you require further assistance in classifying your goods <u>classification.enquiries@hmrc.gsi.gov.uk</u> - Once the Commodity code is found, enter it into the box provided and then select view measures.

| Declare Item                                                                                                    |                                                                                                    |
|----------------------------------------------------------------------------------------------------|----------------------------------------------------------------------------------------------------|
| Item No.       1         Packages          Package type       ✓         Gross mass          Net mass          UNDG code                                                                                       | Goods description<br>Commodity code<br>Value<br>Currency [GBP] Pound Sterling<br>View Measures<br>Export duty (none) |
| For ious documents         Actional information         You       y use the online         UK Trade Tariff on gov.uk to         Declare more items         Save       Cancel         Save       Save & Submit | o help you classify the goods.                                                                                       |

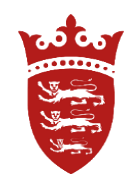

### Tariff Measures - please read the conditions carefully.

Additionally, ensure that you have the relevant documentation ready to upload to the declaration, or provide it to the shipping agent.

### Examples of Export Measures

Health / CITES / Controls on Fish exports / Luxury Goods / Waste / Cat or Dog fur / Dangerous chemicals / Dual Use / Mercury / Ozonedepleting substances / Cultural Goods

Expected documents – Licence / Transit documentation / Certificate of Origin / Health Cert / Sanitary Doc / Carnet / Preference Certificates / Export licences / CITES

Restrictions on technologies to listed countries.

| Declare Item             |                          |                             |                       |
|--------------------------|--------------------------|-----------------------------|-----------------------|
|                          |                          |                             |                       |
| Item No. 1               |                          | Goods description           | Shampoo               |
| Packages 1               |                          | Commodity code              | 3305100000            |
| Package type Da          | cked or unpackaged 🔽     | Value                       | 15000.00              |
| Gross mass 50            | )                        | Currency                    | [GBP] Pound St. ing 🔽 |
| Net mass 50              | )                        |                             | View Measures         |
| UNDG code Da             | angerous goods code      | Export duty                 | £0.00                 |
|                          |                          | . ,                         |                       |
| Previous documents Er    | nclosed                  |                             |                       |
| Additional information   |                          |                             |                       |
| You may use the online U | K Trade Tariff on gov.uk | to help you classify the go | oods.                 |
| Declare more items       |                          |                             |                       |
| Save Cancel Save         | & Submit                 |                             |                       |

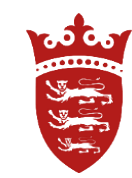

Below are two examples of Measurers and Conditions for Export

- 1. No Measures
- 2. Export controls on Luxury goods being Exported to North Korea

| Measures                                                                                        |                                                                                                    |
|-------------------------------------------------------------------------------------------------|----------------------------------------------------------------------------------------------------|
| There are no measures for commodity 3305100000, co<br>OK                                        | untry USA on date 20/01/2020.                                                                           |
|                                                                                                 |                                                                                                    |
| Conditions for entry into free circu                                                            | lation                                                                                                  |
| Ensure the conditions for entry into free circulation a                                         | are met. You may be required to upload supporting documentation.                                        |
| 718 Export control on luxury goods (North Korea<br>(Democratic People's Republic of Korea), KP) | Other conditions <ul> <li>Goods necessary for the official purposes of diplomatic or consult</li> </ul> |

 Goods necessary for the official purposes of diplomatic or consular missions of Member States in the DPRK or international organisations enjoying immunities in accordance with international law, or to the personal effects of their staff (Art 10.3 of Regulation (EU) 2017/1509)

Footnotes: CD223, TM684

Before the declaration is submitted – check all the information and Lines are correct before continuing.

# 

### You can Edit the Header, or lines if a mistake has been made. Once satisfied, enter your password and confirm.

| eclared Head                                                                            | er                                                                                               |                                                                                                    |                                                              |                        |                      |
|-----------------------------------------------------------------------------------------|--------------------------------------------------------------------------------------------------|----------------------------------------------------------------------------------------------------|--------------------------------------------------------------|------------------------|----------------------|
| Number<br>Declarant<br>Manifest<br>Departure date<br>Detained status<br>Shipper/Courier | JE20191231-5<br>(B6622) Creative Art<br>(none)<br>20/01/2020<br>Detained<br>(B6622) Creative Art | Reference<br>Office of exit<br>Payment method of<br>shipping/freight costs<br>Seal number<br>Identity of transport<br>Nationality of transport | 20191231M45<br>JER<br>B<br>154897892334G<br>J45454<br>Jersev |                        |                      |
| Export CLC<br>Notes                                                                     | (none)<br>Export date may change                                                                 | Country of routing                                                                                                    | United Kingdom (UK)<br>France                                |                        |                      |
| Consignor EORI<br>number                                                                | (none)                                                                                           | Consignee EORI<br>number                                                                                                    | (none)                                                       |                        |                      |
| Consignor name<br>Address                                                               | Creative Art<br>10 Artist Way<br>Palette Road<br>JE3 1SB                                         | Consignor name<br>Address                                                                                                    | Joe Bloggs<br>Westwater Way<br>Bridge End<br>G5678           |                        |                      |
| Country of export                                                                       | Jersey                                                                                           | Country of final<br>destination                                                                                                    | Germany                                                      |                        |                      |
| eclared Items                                                                           |                                                                                                  |                                                                                                    |                                                              |                        |                      |
| No Declar<br>nu                                                                         | red item Goods do<br>mber Commo<br>UNDO                                                          | escription<br>dity code<br>6 code                                                                                                    | Packages                                                     | Gross mass<br>Net mass | Price<br>Export duty |
| lit 1 00189                                                                             | Painting Frames                                                                                  |                                                                                                    | 1, Crate                                                     | 50                     | £1,500.00            |

|      |   |       | 4414009000     |        | 50  | £0.00     |
|------|---|-------|----------------|--------|-----|-----------|
|      |   |       | 1454           |        |     |           |
| Edit | 2 | 0/ 90 | Picture Frames | 1, Box | 100 | £1,400.00 |
|      |   |       | 4414001000     |        | 100 | £0.00     |
|      |   |       | 1454           |        |     |           |

[Export to Excel]

I, Shirley Brossman, declare that the details entered here are accurate to the best of my knowledge. I understand it is an offence under Article 99 of the Customs & Excise (Jersey) Law 1999 to make an untrue declaration.

Verify using your password

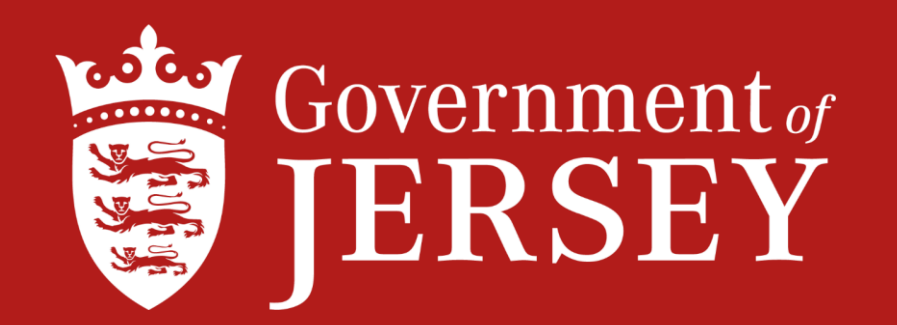

### Information on Customs procedures for Import & Export can be found on gov.je

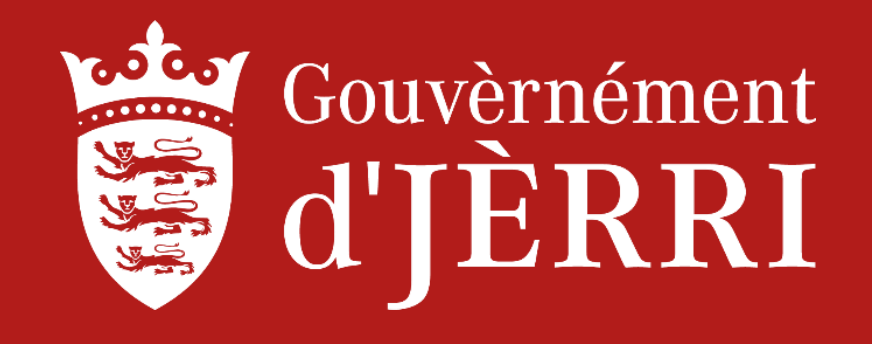